# Fehlerbehebung und Neustrukturierung des AMP Private Cloud PC3000 und Wiederherstellen der Sicherung

### Inhalt

Einleitung Voraussetzungen Anforderungen Verwendete Komponenten Konfigurieren Überprüfung Fehlerbehebung

### Einleitung

In diesem Dokument wird beschrieben, wie die AMP-Hardware-Appliance (Advanced Malware Protection) für die Private Cloud auf den Werkszustand umgestellt und anschließend die Sicherung wiederhergestellt wird. Wenn Sie die Einheit auf den Werkszustand zurücksetzen möchten, überspringen Sie Schritt 8 und folgen Sie der normalen Installation.

#### Voraussetzungen

#### Anforderungen

Cisco empfiehlt, dass Sie über Kenntnisse in folgenden Bereichen verfügen:

- Cisco AMP Private Cloud PC3000
- Kernel-basierter KVM-Zugriff über Cisco Integrated Management Controller (CIMC)

#### Verwendete Komponenten

Die Informationen in diesem Dokument basierend auf folgenden Software- und Hardware-Versionen:

- Cisco AMP Private Cloud PC3000 3.1.1
- Chrome-Browser für den Zugriff auf die KVM-Konsole

Die Informationen in diesem Dokument beziehen sich auf Geräte in einer speziell eingerichteten Testumgebung. Alle Geräte, die in diesem Dokument benutzt wurden, begannen mit einer gelöschten (Nichterfüllungs) Konfiguration. Wenn Ihr Netzwerk in Betrieb ist, stellen Sie sicher, dass Sie die potenziellen Auswirkungen eines Befehls verstehen.

### Konfigurieren

Schritt 1: Melden Sie sich beim CIMC an. Öffnen Sie die KVM-Konsole.

Stellen Sie sicher, dass Popups für diese Seite im Browser aktiviert sind.

Schritt 2: Laden Sie die Appliance neu.

Sie können die Einheit entweder über das Admin-Portal, Secure Shell (SSH) oder CIMC KVM neu starten.

Schritt 3: Nach Abschluss des Power-On Self-Tests (POST) des Basic Input Output System (BIOS) werden im Menü GNU GR und Unified Bootloader (GRUB) Folgendes angezeigt:

Wählen Sie Cisco AMP Private Cloud Recovery > Appliance Reinstall Options > Appliance Reinstall.

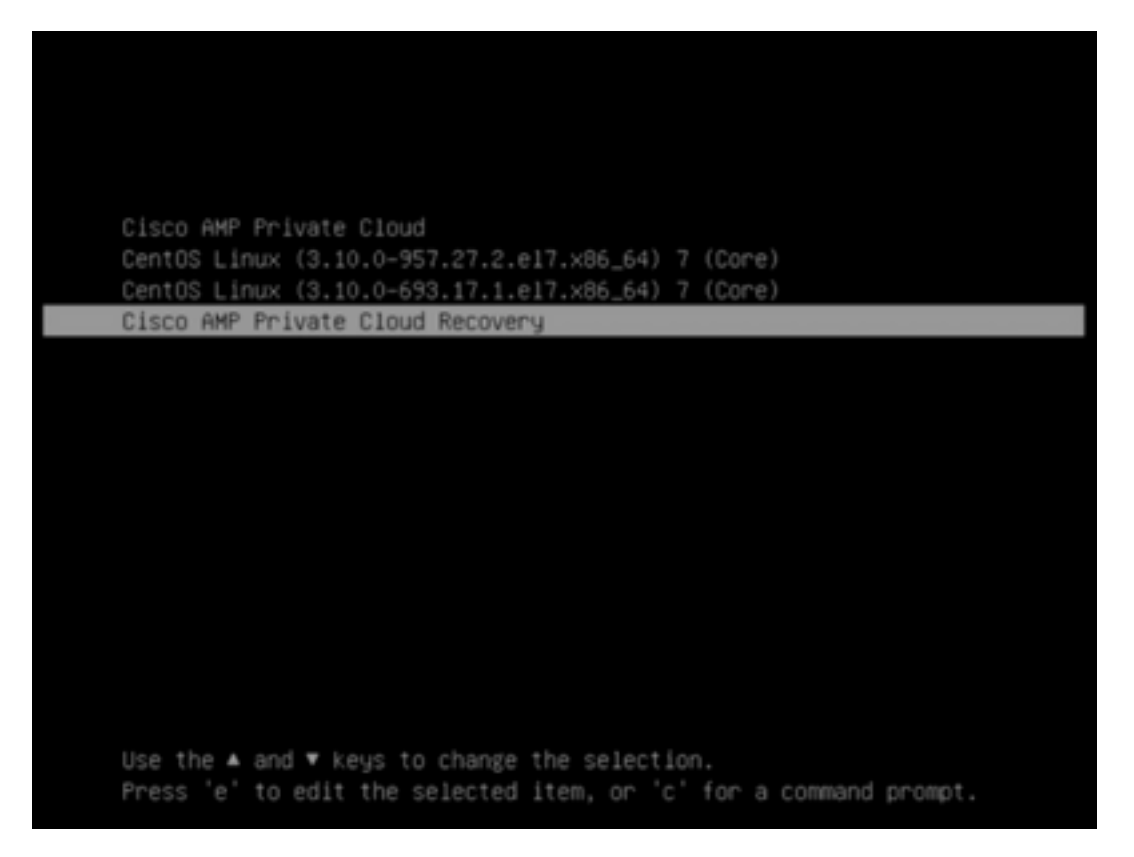

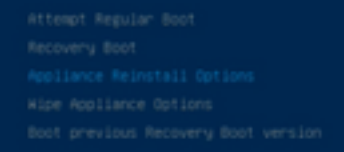

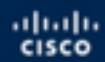

Press enter to boot the selected 05, 'e' to edit the commands before booting or 'c' for a command-line.

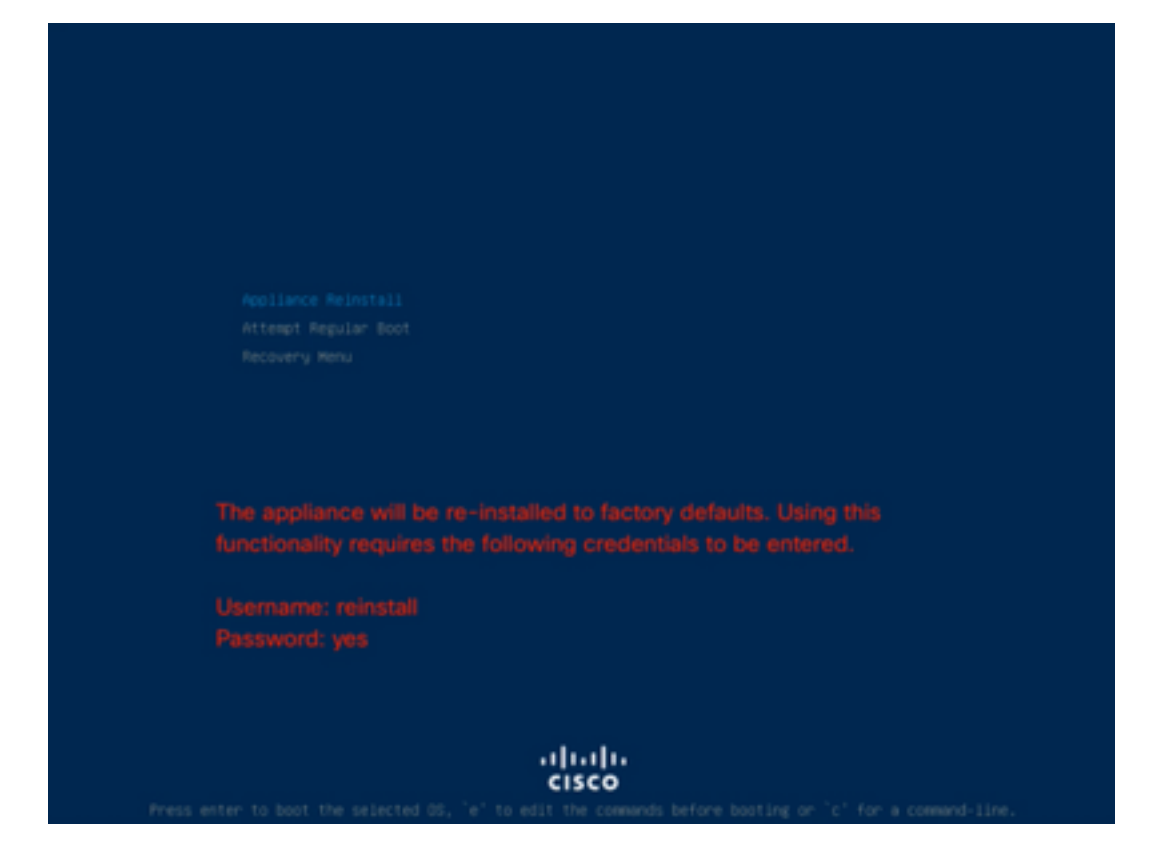

Schritt 4: Geben Sie Benutzername und Kennwort ein.

Benutzername: neu installieren

Kennwort: ja

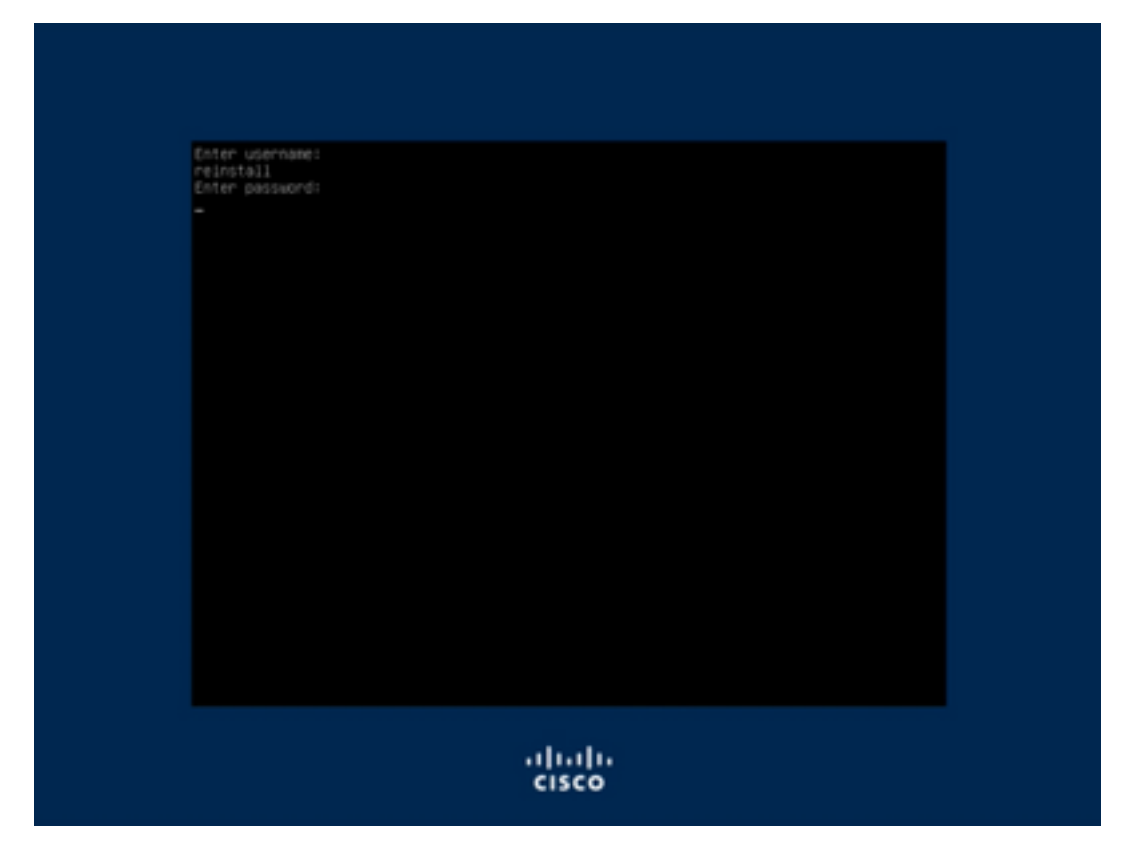

Schritt 5: Das neue Image wird gestartet, und nach dem erneuten Laden wird das Startmenü angezeigt.

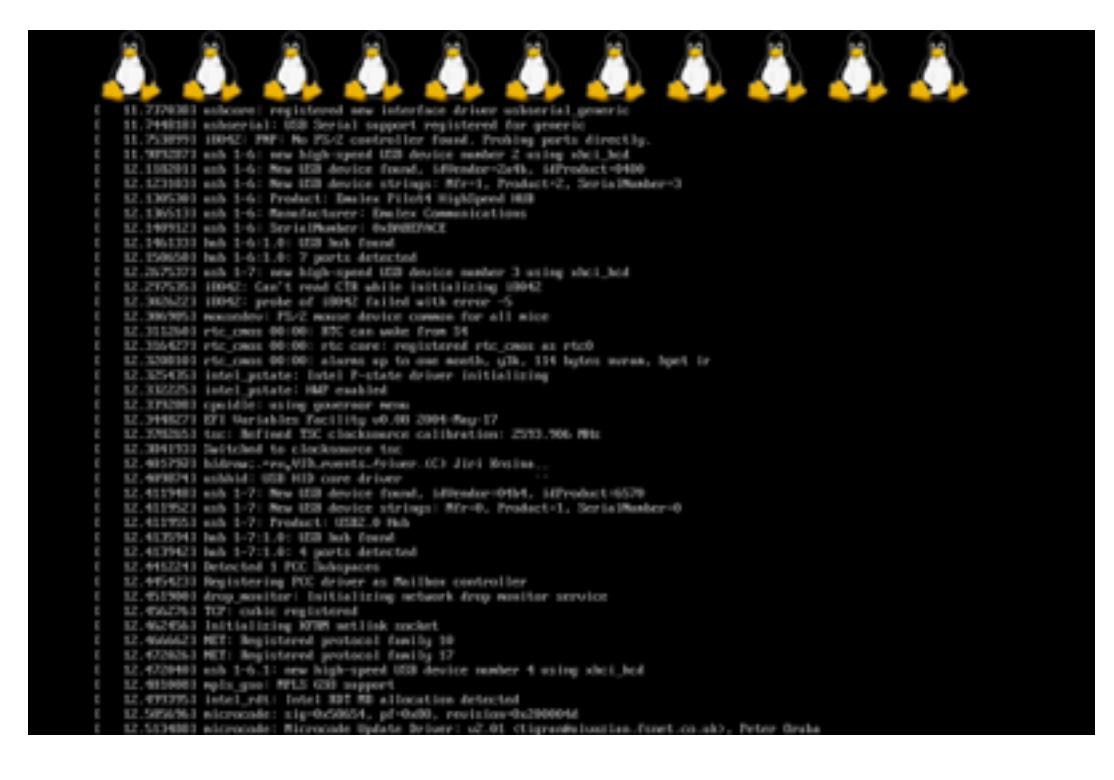

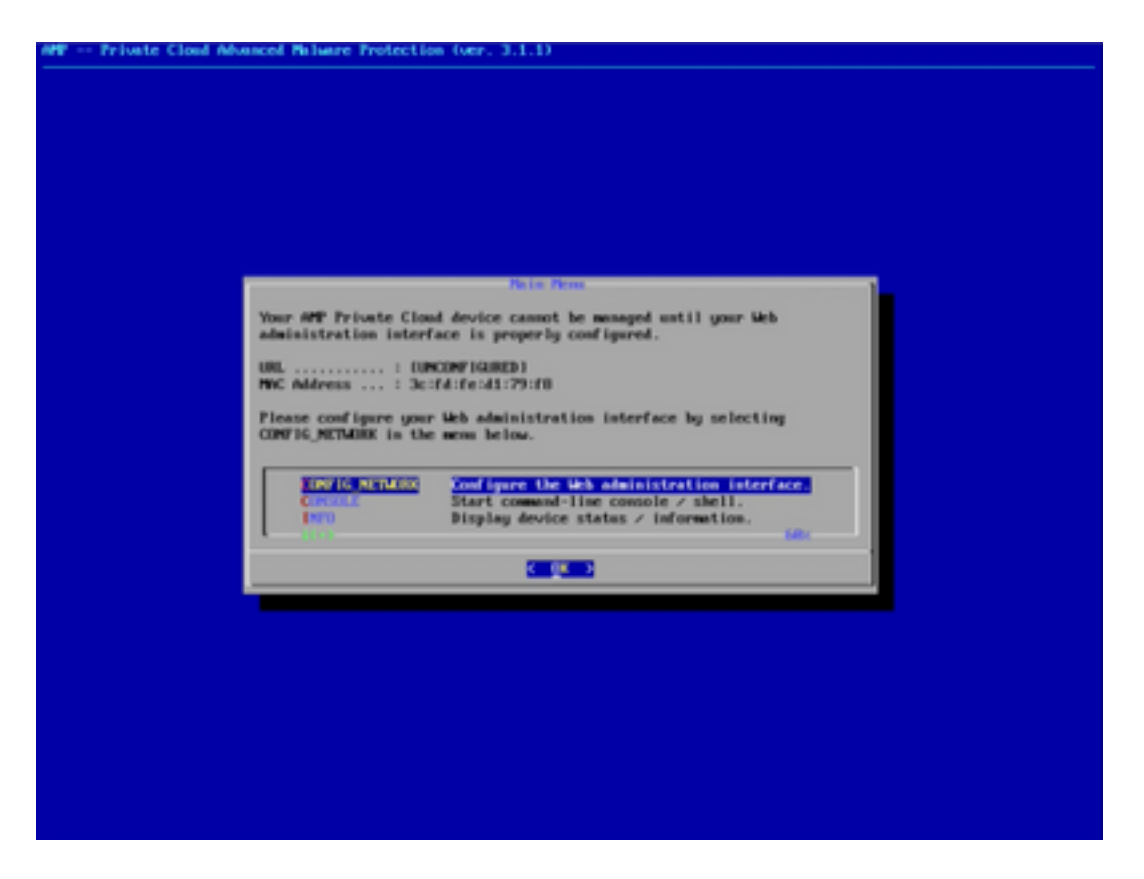

Schritt 6: Konfigurieren Sie das Netzwerk im Untermenü CONFIG\_NETWORK.

| # Private Cloud Advanced Palvare Protection (ver. 3.1.1)                                                     |  |
|----------------------------------------------------------------------------------------------------|--|
|                                                                                                    |  |
|                                                                                                    |  |
|                                                                                                    |  |
|                                                                                                    |  |
|                                                                                                    |  |
|                                                                                                    |  |
|                                                                                                    |  |
|                                                                                                    |  |
|                                                                                                    |  |
| Interface Configuration II Details                                                                           |  |
| Use the arrow keys to move between fields, and the TMB key to toggle<br>between the form fields and buttoms. |  |
| Press the EMTER key when finished, or ESC to cancel.                                                         |  |
| -NOTE: Gateway for administration portal return traffic only.                                                |  |
|                                                                                                    |  |
| 17 Address                                                                                                   |  |
| Network Nesk                                                                                                 |  |
| Calculy Operation 1 Internet                                                                                 |  |
|                                                                                                    |  |
| ( 05 ) CancelD                                                                                               |  |
|                                                                                                    |  |
|                                                                                                    |  |
|                                                                                                    |  |
|                                                                                                    |  |
|                                                                                                    |  |
|                                                                                                    |  |
|                                                                                                    |  |
|                                                                                                    |  |
|                                                                                                    |  |
|                                                                                                    |  |
|                                                                                                    |  |

Schritt 7: Melden Sie sich mit einem Kennwort aus Schritt 5 beim AMP OPadmin-Portal an.

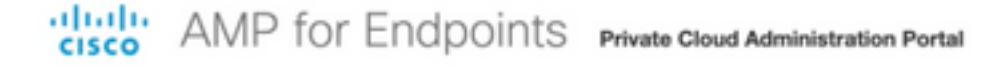

| to administer your AMP for Endpoints Private Cloud                         |
|----------------------------------------------------------------------------|
| The found on the device console of your Private Cloud                      |
| Logio                                                                      |
| Cogin                                                                      |
|                                                                            |
| est viewed in: Internet Explorer 10+, Firefox 14+, Safari 6+, or Chrome 20 |
| Password Recover                                                           |
|                                                                            |
|                                                                            |

Schritt 8: Laden Sie mit SFTP oder SCP eine Sicherung vom Remote-Server auf /data/ herunter.

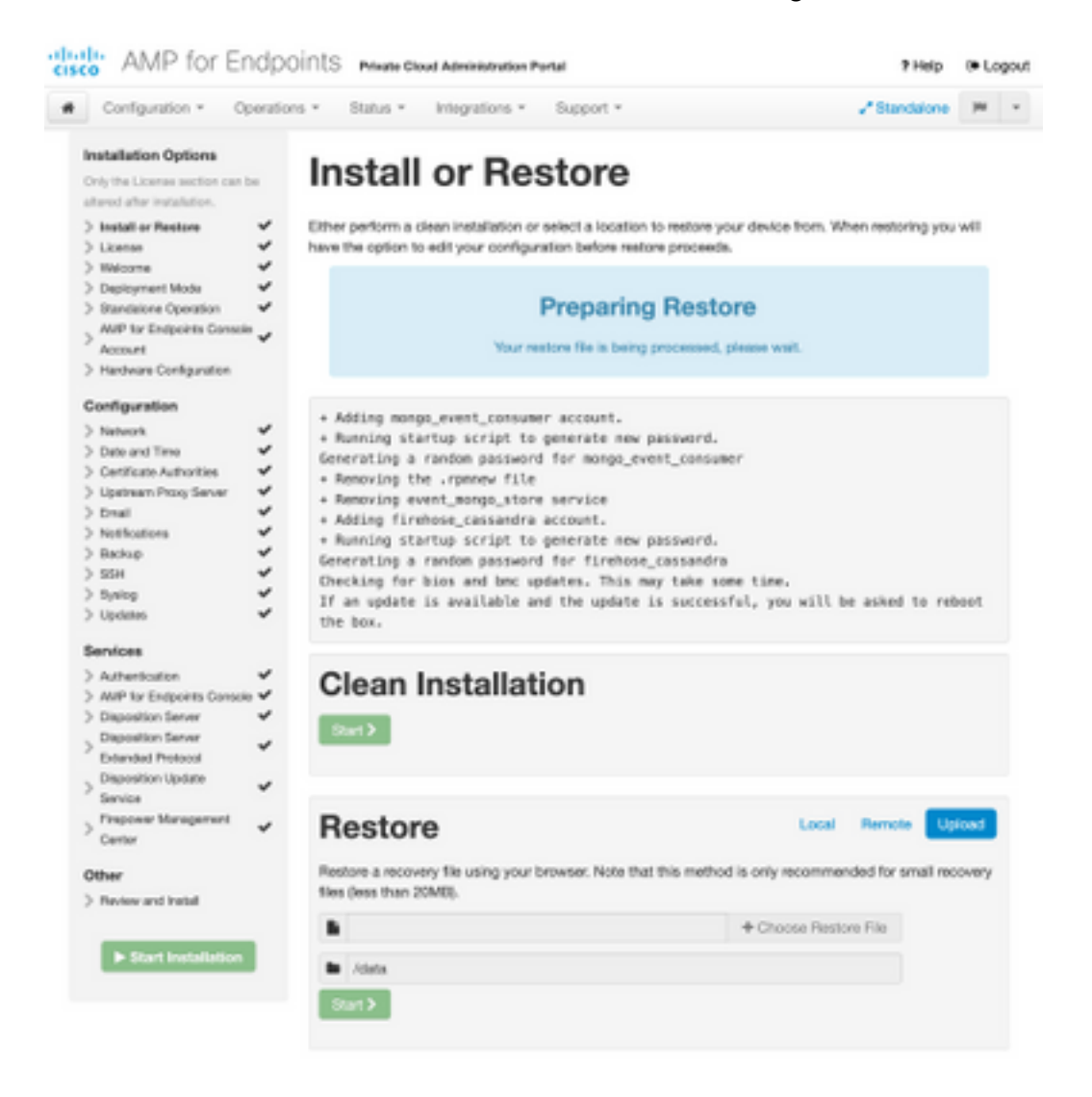

| Restore                                                                                                    | Local R                                                | lemote Upload                        |
|----------------------------------------------------------------------------------------------------|--------------------------------------------------------|--------------------------------------|
| Restore from a backup file present on the device. Files will be<br>located in during the restore process; for this reason, it is reco<br>/data directory. | extracted to the director<br>ommended that the file be | y your backup is<br>a located in the |
| /data/amp.bak                                                                                                    |                                                        |                                      |

#### Schritt 9: Hardwarekonfiguration bestätigen, auf Weiter > Installation starten klicken.

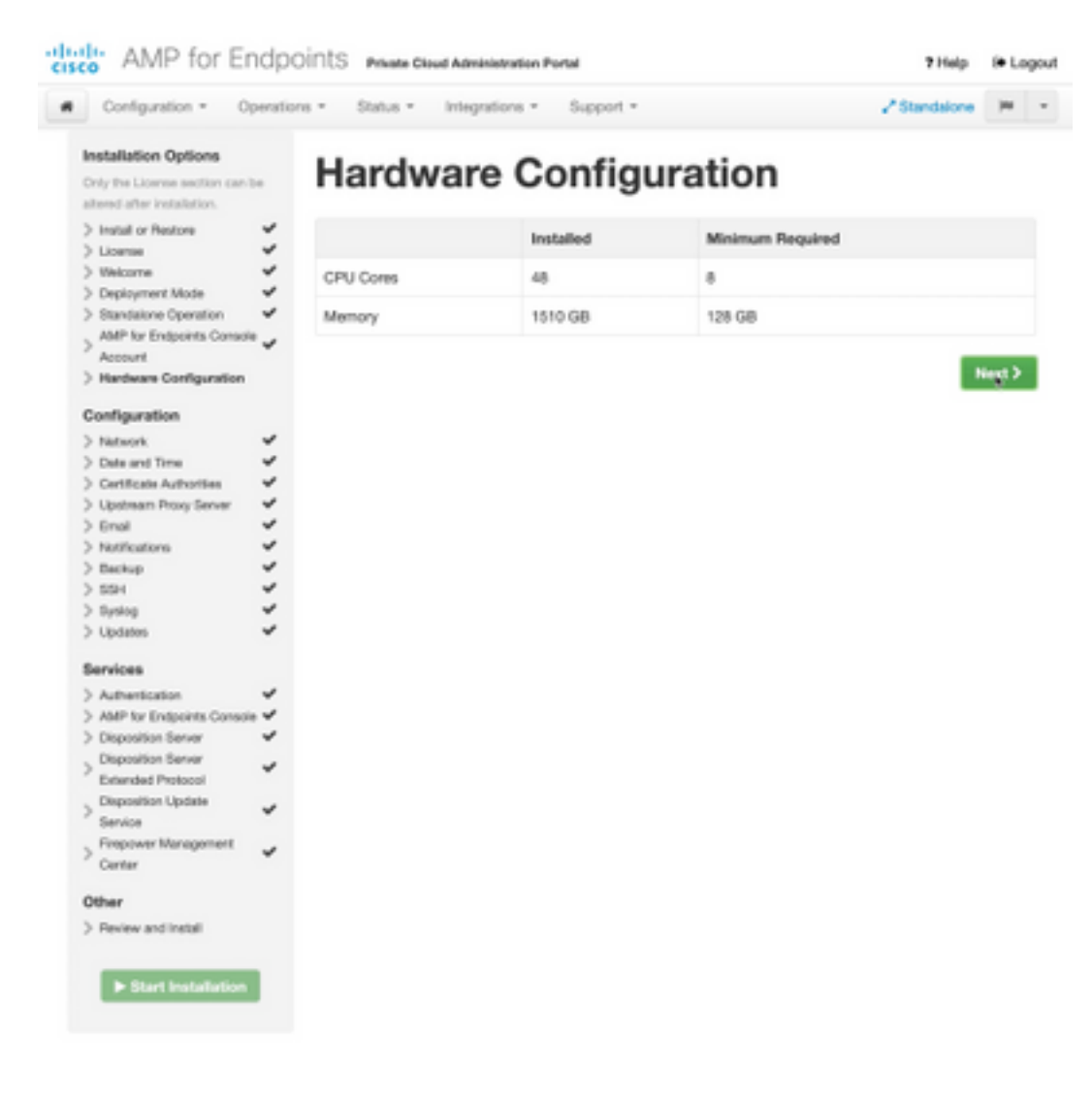

| Configuration • Op                                                                                                    | erations *    | Status - Integra                                                                                                    | tions - Support - Z Standa                                                                                                    | ione (H       |  |
|----------------------------------------------------------------------------------------------------|---------------|----------------------------------------------------------------------------------------------------|----------------------------------------------------------------------------------------------------|---------------|--|
| Installation Options<br>Inly the License section can be<br>tered after installation.<br>Install or Restore<br>License<br>Welcome                                                                                                    | F<br>Be<br>Be | Review a<br>view the following inform<br>stallation. Note that the o                                                                       | nct Install<br>nation and, once you are satisfied with your configuration settings, be<br>configuration shown below cannot be attered after installation.                                                                                           | gin the       |  |
| Configuration Configuration Configuration Annumer Configuration Configuration                                                                                                    | * * *         | Your configuration I<br>may review and ex                                                                                                  | Restore Ready<br>has been restored, and your data will be restored during installation. Y<br>dit some parts of your configuration before proceeding with installatio                                                                                | íbu<br>rs     |  |
| National  National |               | installation Type                                                                                                    |                                                                                                    | <b>F</b> ER   |  |
| Enall<br>Notifications<br>Backup<br>SSH<br>Synlog<br>Updates<br>envices                                                                                                    | * * * * *     | itandaione Connected<br>Pequires an Internet (<br>Communication with<br>Disposition quaries a<br>Contant updates con<br>Updates may be dow | Connection<br>AMP for Endpoints Connectors managed by this device are needed.<br>re handled by the Private Cloud device.<br>tain TETRA definitions as well as file disposition information.<br>inloaded separately or automatically on this device. |               |  |
| Authentication                                                                                                    | ~             |                                                                                                    |                                                                                                    |               |  |
| AMP for Endpoints Console<br>Disposition Server                                                                                                    |               | AMP for Endpoints Con                                                                                                    | sole Account                                                                                                    | <i>■</i> Edit |  |
| Extended Protocol                                                                                                    | × ,           | kame                                                                                                    | Wojciech Cecot                                                                                                    |               |  |
| Service                                                                                                    | × .           | Email Address                                                                                                    | woecot@ciscs.com                                                                                                    |               |  |
| Firepower Management<br>Center                                                                                                    | × 8           | Susiness Name                                                                                                    | Cisco - wcecol                                                                                                    |               |  |
| ther                                                                                                    |               | -                                                                                                    |                                                                                                    |               |  |
| Review and Install                                                                                                    |               | Recovery                                                                                                    |                                                                                                    |               |  |
|                                                                                                    | V             | When restoring from a be                                                                                                    | ckup, a recovery image is not required.                                                                                                    |               |  |

## The device is installing...

Please wait for this page to redirect you. Refreshing manually might cause problems. Installation time is typically under 20 minutes.

| III State | 1 Started                                                                                                    | Finished      | O Duration   |
|-----------|----------------------------------------------------------------------------------------------------|---------------|--------------|
|           | Tue May 12 2020 10:05:17<br>GMT+0200 (Central European<br>Summer Time)<br>0 day, 0 hour, 0 minute, 46 seconds<br>ago | O Please wait | Q Pease wait |

Your device will need to be rebooted after this operation.

Reboot

| an output                                                                                                    |                                                                          |
|----------------------------------------------------------------------------------------------------|--------------------------------------------------------------------------|
| and the read moved in the second second second second second second second second second second second second s |                                                                          |
| [2020-05-12T00:05:18+00:00] DEBUG: Loading p                                                                    | lugin at /opt/chef/embedded/lib/ruby/gems/2.3.0/gems/ohai=8.20.0/lib/oha |
| i/plugins/ruby.rb                                                                                               |                                                                          |
| [2020-05-12700:05:18+00:00] DEBUG: Londing p                                                                    | lugin at /opt/chef/embedded/lib/ruby/gems/2.3.@/gems/ohai=8.20.@/lib/oha |
| i/plugins/network.rb                                                                                            |                                                                          |
| [2020-05-12T08:05:18+00:00] DEBUG: Loading p                                                                    | lugin at /opt/chef/embedded/lib/ruby/gems/2.3.@/gems/chai=8.20.@/lib/cha |
| i/plugins/powershell.rb                                                                                         |                                                                          |
| [2020-05-12700:05:18+00:00] DEBUG: Loading p                                                                    | lugin at /opt/chef/embedded/lib/ruby/gems/2.3.0/gems/ohai=0.20.0/lib/oha |
| i/plugins/os.rb                                                                                                 |                                                                          |
| (2020-05-12T00:05:18+00:00) DEBUG: Plugin Ke                                                                    | rmel: ran 'uname -s' and returned 0                                      |
| [2020-05-12T08:05:18+00:00] DEBUG: Plugin Ke                                                                    | rnel: ran 'uname -r' and returned 0                                      |
| [2020-05-12T08:05:18+00:00] DEBUG: Plugin Ke                                                                    | rnel: ran 'uname -v' and returned 0                                      |
| [2020-05-12T00:05:18+00:00] DEBUG: Plugin Ke                                                                    | rnel: ran 'uname -n' and returned 0                                      |
| [2020-05-12T00:05:18+00:00] DEBUG: Plugin Ke                                                                    | rnel: ran 'uname -p' and returned 0                                      |
| [2020-05-12T00:05:18+00:00] DEBUG: Plugin Ke                                                                    | rnel: ran 'uname -o' and returned 0                                      |
| [2020-05-12T00:05:18+00:00] DEBUG: Plugin Ke                                                                    | rnel: ran 'env lsmod' and returned 0                                     |
| [2020-05-12T00:05:18+00:00] DEBUG: Plugin L5                                                                    | 8: ran 'lsb_release -a' and returned 8                                   |
|                                                                                                    |                                                                          |
|                                                                                                    | A Download Output                                                        |
|                                                                                                    |                                                                          |

Schritt 10: Nach erfolgreicher Wiederherstellung ist ein Neustart erforderlich.

| √ Succensital                                                                                                    | Tue May 12 2020 10:05:17                                                                                                    | T                                                                                                    |                                       |
|----------------------------------------------------------------------------------------------------|----------------------------------------------------------------------------------------------------|----------------------------------------------------------------------------------------------------|---------------------------------------|
|                                                                                                    | Summer Time)<br>0 day, 0 hour, 34 minutes, 10<br>seconds ago                                                                                                    | Tue May 12 2020 10/22/17<br>GMT+0200 (Central European<br>Summer Time)<br>0 day, 0 hour, 17 minutes, 19<br>seconds ago | 0 day, 0 hour, 16 minutes, 59 seconds |
|                                                                                                    | Your device will need to b                                                                                                    | a abooted after this operation.<br>Reboot                                                                              |                                       |
| E Output                                                                                                    |                                                                                                    |                                                                                                    |                                       |
| [2020-05-22700:22:15-0<br>[2020-05-22700:22:15-0<br>[2020-05-22700:22:15-0<br>[2020-05-22700:22:15-0<br>[2020-05-22700:22:15-0<br>[2020-05-22700:22:15-0<br>[2020-05-22700:22:15-0<br>[2020-05-22700:22:15-0<br>Sending system notifics<br>Running retryable comm | 2:00 DMPG: Burning report handlers<br>hiddl DMPG: Burning report handlers<br>hiddl DMPG: Report handlers complet<br>hiddl DMPG: Server diesn't support<br>hiddl DMDG: Andit Reports are disk<br>hiddl DMDG: Forked instance succes<br>hiddl DMDG: Exiting<br>tion (this may take some time).<br>and, 40 retries remaining. | te<br>te<br>tresource history, skipping re<br>abled. Skipping sending reports<br>sofully reaped (pid: 97568)           | source report.                        |
| Chef run finished succo                                                                                                    | matully                                                                                                    |                                                                                                    |                                       |
|                                                                                                    |                                                                                                    |                                                                                                    |                                       |
| Testallati                                                                                                    | ve has finished surveysfully! Play                                                                                                    | ase rebuilt                                                                                                    |                                       |

# Überprüfung

Überprüfen Sie nach dem Neustart der Appliance, ob beide Portale einwandfrei funktionieren. Versuchen Sie, das OPadmin- und Konsolenportal im Webbrowser zu öffnen. Der Zugriff auf beide Portale dauert nur wenige Minuten.

#### Fehlerbehebung

Im Falle eines Backup-Wiederherstellungsprozesses sind das Kennwort für die OPadmin- und Konsolenportale das gleiche wie zuvor. Andernfalls müssen Sie die im Assistenten festgelegten Einstellungen verwenden.